## Web 予約、プレーヤー登録、エントリー方法の操作説明書

いつも、磯子カンツリークラブをご利用いただきまして、誠にありがとうございます。 新しい会員専用ページの特徴は、

- プレーヤー登録は、「同伴者リスト」機能がつき、名前や会員番号の入力が不要になりました。
  2022年4月5日より、実際にプレーをされた同伴者名が順次表示されます。
- 2、エントリー(抽選)の申し込みがカレンダー表示になりました。 ゲスト同伴エントリー8月分、日曜・祝日メンバー枠エントリー6月分から承ります。エントリーの開始は、4月1日(金曜日)です。
- 3、Webから1人予約と1組予約が可能になります(4月8日金曜日から承ります)。
- 4、プレーのキャンセルは、「予約確認・プレーヤー登録」からキャンセルができます。 キャンセル待ちは、4月8日金曜日から、Webで登録ができます。

磯子カンツリークラブのフロントでも操作方法をご説明いたしますので、お気軽にご利用ください。

【会員専用ページへのログイン方法】

- ① 会員番号を入力してください。
- ② 初期パスワードは、誕生日を8桁で入力してください。
  例:1960年5月7日 → 19600507 ※すべて半角文字です。
  パスワードを変更する場合は、ログイン後、右上のバナーにある「登録内容修正」にてご変更をお願いします。
  変更したパスワードをお忘れになったときは、お電話でお問合せください。
- ③ 「ログイン」を押してください

【予約確認・プレーヤー登録】\*4月1日(金曜日)のプレー分から

■予約確認

ログインの後、「予約確認・プレーヤー登録」をクリックすると、予約一覧をご覧いただけます。

## ■プレーヤー登録

予約一覧表の、ご予約されたプレー日の「登録・変更する」をクリックしてください。代表者の方 のみ操作が可能です。

- 当日のご連絡先は、会員がプレーされるときは、入力が不要です。
  会員ご紹介の際は、ゲスト代表者のお名前と携帯番号を入力してください。(ゴルフ場から 緊急に連絡をとらせていただくことがございます。)
- ② プレーヤーの人数を選択してください。
- ③ 「同伴者リスト」をクリックすると、過去に同伴された方のお名前(2022年4月5日以降に、実際にプレーをされた方)が表示されますので、該当する名前があるときは、プレーヤー1、2、3、4の番号を選んでください。

- ④ リストに名前がない場合は、漢字氏名、カナ氏名を入力してください(姓名の間にスペース を入れてください)。また、会員の場合はレ点を入れてください。
- ⑤ 入力が終わりましたら「確認画面へ」をクリックし、最終確認をし「上記内容で登録・変更 する」をクリックしてください。

確認メールが、登録されているアドレスに届きますので、ご確認ください。

【1人予約の方法】\*4月8日(金曜日)開始

- ご希望の日にちをクリックしてください。○と△の表示は予約が可能です。満枠はクリックで きません。同伴者は、名字と性別が表示されます。
   会員と家族お二人予約や会員お二人予約は、Web では予約ができませんのでお電話ください。
- ② スタート時間を選択し、「内容確認へ」をクリックします。
- ③ 日にちとスタート時間をご確認いただき、「予約確認へ」をクリック。最終確認をし「上記内容 で予約をする」をクリックしてください。修正する場合は、「戻る」を必ずクリックしてください。
- ④ 満枠の場合は、キャンセル待ちを承りますので、プラン名「1人予約キャンセル待ち」の□ボ タンをクリックし、必要事項を入力してください。空きがでましたらメールをお送りします。
   空き枠がある場合のWeb予約は、当日の午前6時まで承ります。

【1組予約の方法】\*4月8日(金曜日)開始

- ご希望の日にちをクリックしてください。○と△の表示は予約が可能です。満枠はクリックで きません。
- ② スタート時間を選択し、「人数・同伴者入力画面へ」をクリックします。
- ③ プレーヤーの人数を選択してください。プレーヤーは3名様以上でお願いします。
- ④ 「同伴者リスト」をクリックすると、過去に同伴された方のお名前(2022年4月5日以降に、実際にプレーをされた方)が表示されますので、該当する名前があるときは、プレーヤー1、2、3、4の番号を選んでください。
  リストに名前がない場合は、漢字氏名、カナ氏名を入力してください(姓名の間にスペースを入れてください)。

プレーヤーが未定の場合は、空欄のままとし、1週間前までに登録をお願いします。

- ⑤ 入力が終わりましたら「確認する」をクリックしてください。
- ⑥ 内容を確認し、「上記内容で予約する」をクリックしてください。確認メールが、登録されているアドレスに届きます。
- ⑦ 満枠の場合は、キャンセル待ちを承ります。プラン名「1 組予約キャンセル待ち」の□ボタン をクリックし、必要事項を入力してください。空きがでましたらメールをお送りします。
   ※Web 予約は、前日の正午まで承ります。

■キャンセルについて\*4月1日(金曜日)のプレー分から

キャンセル待ちの方がいらっしゃいますので、早めのキャンセルをお願いいたします。 1組予約…1週間前の正午までに、「予約確認・プレーヤー登録」からキャンセルができます。

それ以降のキャンセルはお電話にて承りますが、キャンセル料を頂戴いたします。 1人予約…前日の23時59分まで、Webでキャンセルができます。 当日キャンセルの場合はお電話にて承ります。

【ゲスト同伴エントリー(土・日・祝日抽選)】\*8月分のエントリーから(4月1日開始)

- ・土曜・日曜・祝日に、ゲストを同伴してプレーされるときは、3か月前の1日に抽選を行います。
  その前の月の月末までに、エントリーをお願いいたします。多くの会員の方にご利用いただく
  ために、おひとりのご希望の件数を最大3件まで承ります。
  - 例)9月の土曜日プレー希望の場合、
    - エントリーは5月1~5月末日まで、抽選結果は6月3日
- ・抽選結果は、「予約確認・プレーヤー登録」よりご確認ください。
- ・プレー日をキャンセルされるときは、お早めに「予約確認・プレーヤー登録」よりキャンセルを お願いいたします。
- ・2週間~1週間前になると、キャンセルが出ることがございますので、「1組予約」よりご確認く ださい。
- ① ログインの後、「ゲスト同伴エントリー」をクリックしてください。
- ② ご希望の日にち(□で表示されています)をクリックしてください。
- ③ ご担当者のメールアドレス、人数、ご希望のスタート時間、パーティールームの有無を入力し てください。
  - パーティールームが取れなかった場合は、自動的にキャンセル待ちに登録いたします。
- ④ 最後に「エントリー内容確認画面へ」を必ずクリックしてください。

【日曜・祝日メンバー枠エントリー】\*6月分のエントリーから(4月1日開始)

・日曜祝日に、競技会(月例杯・三大競技・ファミリーコンペなど)・メンバータイムにプレーされる 場合は、2か月前に抽選をおこないます。その月の1日~10日までに、エントリーをお願いいた します。最大5件まで承ります。

例) 12月の日曜日プレー希望の場合、

エントリーは10月1日~10月10日まで、抽選結果は10月12日

- ・抽選結果は、「予約確認・プレーヤー登録」よりご確認ください。
- ・プレー日をキャンセルされるときは、お早めに「予約確認・プレーヤー登録」よりキャンセルを お願いいたします。
- 1週間前になると、キャンセルが出ることがございますので、「1組予約」「1人予約」よりご確認 ください。
  - ① ログインの後、「日曜・祝日メンバー枠エントリー」をクリックしてください。
  - ご希望の日にち(□で表示されています)をクリックしてください。
  - ③ 人数、ご希望のスタート時間を入力してください。
  - ④ 「エントリー内容確認画面へ」をクリックし、最終確認をし「上記内容でエントリーする」を クリックしてください。

磯子カンツリークラブ フロント

馬場、柴田、鈴木美春

電話:045-833-0641